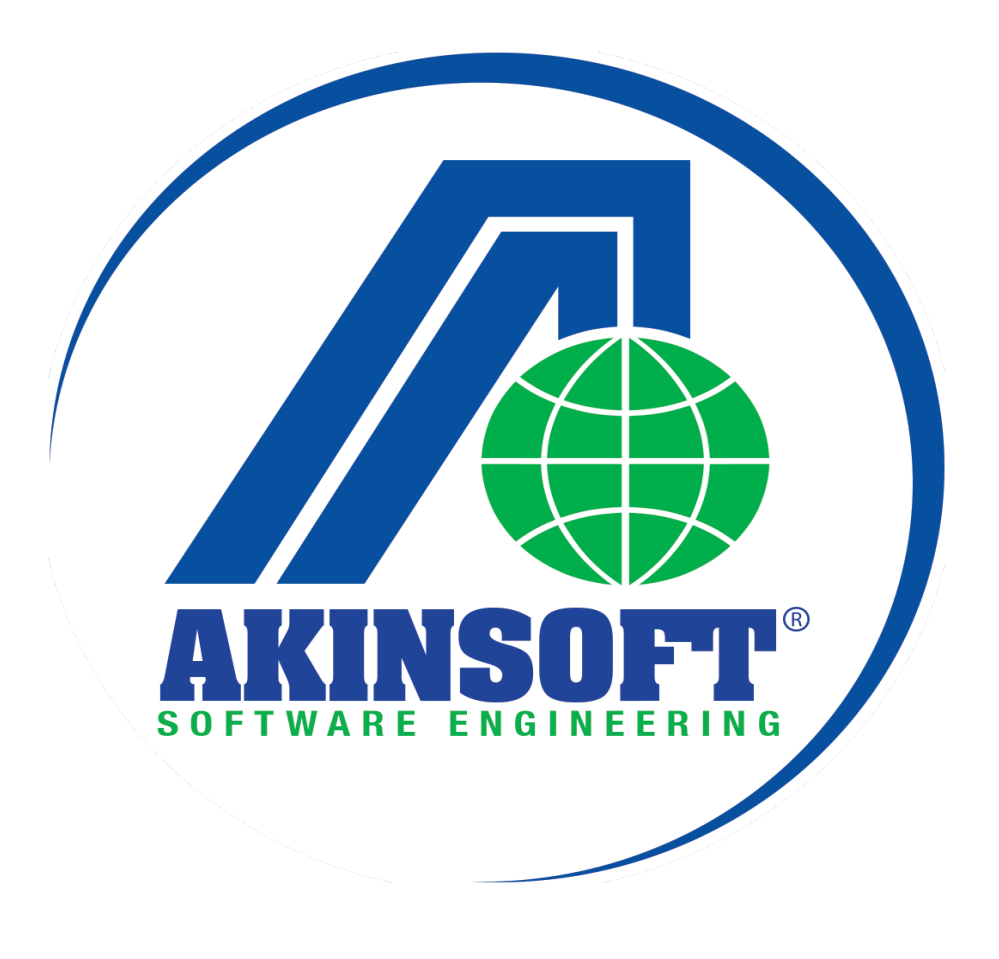

AKINSOFT WOLVOX e-Defter Yardım Dosyası

Doküman Versiyon : 1.02.02 Tarih : 29.12.2015

| ΑΚΙ | NSO  | FT® |
|-----|------|-----|
|     | 1150 |     |

# İçindekiler:

| 1- e-Defter Ha                    | akkında <u>3</u>                                                          |
|-----------------------------------|---------------------------------------------------------------------------|
| 1.1.                              | e-Defter Nedir?3                                                          |
| 1.2.                              | Hangi defterler e-defter olarak tutulabilir?3                             |
| 1.3.                              | Defter uygulamasından kimler yararlanabilir? 3                            |
| 1.4.                              | Anonim ve limited şirketlerin e-defter tutabilmesinin şartları nelerdir?3 |
| 1.5.                              | Gerçek kişilerin e-defter tutabilmesinin şartları nelerdir?3              |
| 1.6.                              | e-Defter beratı nedir?                                                    |
| 1.7.                              | e-Defter açılış ve kapanış onayları ne zaman yapılır?                     |
| <u>2- AKINSOFT</u><br>3- WOLVOX e | WOLVOX e-Defter Onayı 4<br>-Defter Kullanımı                              |
| 3.1.                              | 3.1- Kontrol Paneli                                                       |
| 3.2.                              | 3.2- Fiş İşlemleri                                                        |
| 3.3.                              | <u>3.3- e-Defter ve Berat Dosyası Oluşturma İşlemleri5</u>                |
| <u>4- e-Defter ve</u>             | e Berat Yükleme İşlemleri ve Saklama İşlemleri11                          |
| 4.1.                              | e-Defter Gönderimi11                                                      |
| 4.2.                              | 4.1- E-Defter ve Berat Saklama İslemleri12                                |

| Versiyon | Yayım Tarihi | Eklenen/Silinen/Değişen Bölüm                                    |
|----------|--------------|------------------------------------------------------------------|
| 1.02.02  | 29.12.2015   | GİB onaylı beratların, Digital Planet'e saklama yöntemi eklendi. |

# 1- e-Defter Hakkında

### 1.1- e-Defter Nedir?

Şekil hükümlerinden bağımsız olarak Vergi Usul Kanununa ve/veya Türk Ticaret Kanununa göre tutulması zorunlu olan defterlerde yer alması gereken bilgileri kapsayan elektronik kayıtlar bütünüdür.

### 1.2- Hangi defterler e-defter olarak tutulabilir?

<u>http://www.edefter.gov.tr/</u> sitesinde format ve standartları duyurulan defterler e-defter olarak tutulabilir. Bugün itibariyle aşağıdaki defterlerin format ve standartları duyrulmuştur.;

- Yevmiye defteri
- Büyük defter (Defter-i Kebir)

## 1.3- e-Defter uygulamasından kimler yararlanabilir?

1 Sıra No.lu Elektronik Defter Genel Tebliği'nde yer alan şartları taşıyan gerçek ve tüzel kişiler e-defter tutabilir. <u>(Tebliğe ulaşmak için tıklayınız.)</u>

### 1.4- Anonim ve limited şirketlerin e-defter tutabilmesinin şartları nelerdir?

- Mali mührünü temin etmiş,
- e-Defter tutma, kaydetme, onaylama, saklama ve ibrazında kullanılacak yazılımın uyumluluk onayı almış bir yazılıma sahip olan anonim ve limited şirketler, yapacakları başvurunun kabul edilmesi halinde e-defter tutma hakkına sahip olacaklardır.

## 1.5- Gerçek kişilerin e-defter tutabilmesinin şartları nelerdir?

- 5070 sayılı Elektronik İmza Kanunu çerçevesinde güvenli elektronik imza veya Mali Mühür temin etmiş,
- e-Defter tutma, kaydetme, onaylama, saklama ve ibrazında kullanılacak yazılımın uyumluluk onayı almış bir yazılıma sahip olan gerçek kişiler, yapacakları başvurunun kabul edilmesi halinde e-defter tutma hakkına sahip olacaklardır.
- Zaman damgası temin etmeniz gerekmektedir (Zaman Damgası: Bir elektronik verinin üretildiği, değiştirildiği, gönderildiği, alındığı veya kaydedildiği zamanın tespit edilmesi amacıyla elektronik sertifika hizmeti sağlayıcısı tarafından doğrulanan kaydı ifade eder. Örneğin elektrik kesintisi veya sistem arızası nedeni ile beratların Başkanlık tarafından onaylanması işleminin gerçekleştirilememesi durumunda söz konusu beratlar, güvenli elektronik imza (gerçek kişiler için) veya mali mühür (tüzel kişiler için) zaman damgalı olarak imzalanacak veya onaylanacaktır. Bu kapsamda kullanılacak olan zaman damgaları TÜBİTAK - UEKAE'den temin edilmelidir.)

### 1.6. e-Defter beratı nedir?

Tebliğde yer alan usul ve esaslar çerçevesinde, elektronik ortamda oluşturulan defterlere ilişkin olarak, Başkanlık tarafından belirlenen standartlara uygun bilgileri içeren ve Başkanlık Mali Mühürü ile onaylanmış elektronik dosyadır.

#### 1.7- e-Defter açılış ve kapanış onayları ne zaman yapılır?

Hesap döneminin ilk ayına ilişkin olarak alınan elektronik defter beratı açılış, hesap döneminin son ayına ilişkin olarak alınan elektronik defter beratı da kapanış onayını ifade eder. **Not:** e-Defter portalında yayınlanan sık sorulan soruların tamamına erişmek için <u>tıklayınız.</u> Maliye Bakanlığı tarafından yayınlanan Vergi Usul Kanunu Genel Tebliği'ne erişmek için <u>tıklayınız.</u>

### 2- AKINSOFT WOLVOX e-Defter Onayı

AKINSOFT WOLVOX ERP Çözüm paketi içerisinde ilave modül olarak kullanabileceğiniz e-Defter modülü e-Defter portalında kayıtlı ve uyumlu programlar listesinde yer almaktadır. (Listenin tamamını görüntülemek için tıklayınız.)

#### 3- WOLVOX e-Defter Kullanımı

WOLVOX Genel Muhasebe programında oluşturulan tüm fiş kayıtlarının yevmiye ve defter-i kebir raporları e-Defter olarak gönderilebilmektedir. Gönderim yapabilmeniz için yapmanız gereken ayarlar adım adım aşağıda belirtilmektedir.

### 3.1- Kontrol Paneli

Kontrol paneli üzerinde e-Defter kullanılacak şirket seçildikten sonra şirket kayıt işlemleri alanına gelinerek "E-Devlet" başlığına tıklanılır. "E-Defter Sistemi Kullan" seçeneği işaretlendikten sonra işlem yapacağınız yıl, ay, kullanılıyorsa şube numarası ve şube adı yazılır. İş yeri faaliyet alan kodunu (Nace kodu) 6 hane olacak şekilde yazılmalıdır.

| <u>E</u> -Devlet                                                         |                                                                                                    |                                      |                                   |   |
|--------------------------------------------------------------------------|----------------------------------------------------------------------------------------------------|--------------------------------------|-----------------------------------|---|
| - E-Defter                                                               |                                                                                                    |                                      |                                   |   |
| ▼ F-Defter Sistem                                                        | ii Kullan                                                                                                    |                                      |                                   |   |
|                                                                          | 201                                                                                                    |                                      |                                   | _ |
| Başla                                                                    | ngiç Yili 2010                                                                                                    | Ау                                   | Осак •                            | 2 |
| ę                                                                        | jube No 0001                                                                                                    |                                      |                                   | 2 |
| 5                                                                        | ube Adı Konya Şu                                                                                                    | besi                                 |                                   | - |
| Na                                                                       | ce Kodu 182003                                                                                                    |                                      |                                   | ? |
| AKINSOFT Wolvox                                                          | Kontrol Paneli Soru                                                                                                    |                                      |                                   |   |
| Dikkat :<br>aşağıda<br>Başlang<br>Başlang<br>Şube No<br>Şube Ao<br>Devam | Bu şirket için E-Def<br>ki girilen bilgiler da<br>ıç Yılı : 2010<br>ıç Ayı : Ocak<br>o : 0001<br>dı : Konya Şubesi<br>etmek istiyor musu | ter kullanıla<br>ha sonra de<br>nuz? | caktır ve<br>ğiştirelemeyecektir. |   |

**Not:** Dönem işlemlerinde, **mali yıl dönemi** desteklenmektedir. Özel dönem desteklenmemektedir.

## 3.2- Fiş İşlemleri

Gerekli ayarlamalar sonrasında WOLVOX e-Defter programını kurarak çalıştırabilirsiniz. Genel Muhasebe programında defter gönderimini sağlıklı bir şekilde yapabilmeniz için e-Defter kullanılan şirketin fiş girişlerinde belge türü, belge tarihi ve evrak no alanları doldurulmalıdır.

| in and | Mah      | sup Fi    | şi           |                   |                    |            |    |         |                                |                         |             |
|--------|----------|-----------|--------------|-------------------|--------------------|------------|----|---------|--------------------------------|-------------------------|-------------|
| Fiş Bi | lgileri  |           |              |                   |                    |            |    |         |                                |                         |             |
|        | Tarihi   | 09.05.201 |              |                   | x                  |            |    |         |                                |                         |             |
| Fiş T  | īpi / No | 3         | Belge Türü   | girilmiş ise Evra | k No girilmelidir! |            |    | V       | Aynı satıra akta               | rimi<br>r 🛛 🔘 Satır sat | ır aktar    |
| Öz     | el Kodu  |           |              | Belge Türü        | Fatura             | · •        |    |         | Zamanlanmış Fiş (              | (Fiş tarihine kada      | r raporlard |
| E      | vrak No  |           |              | Belge Tarihi      | 09.05.2011         | 📅 Ödeme Tü | rü |         | gorunmez)<br>İptal (Raporlarda | görünmez)               |             |
| Fiş Ha | areketle | eri       |              |                   |                    |            |    |         |                                |                         |             |
|        | Hesa     | ap Kodu   | Hesap Adı    |                   | Açıklama           |            |    | Miktarı | Borç                           | Alacak                  |             |
| 1      | 120      | 01        | AK TİCARET   |                   | mal satımı         |            |    |         | 236,00                         |                         |             |
|        | ▶ 600    | 01        | %18 SATIŞLAR |                   | mal satımı         |            |    |         |                                | 200,00                  |             |
|        | 391      | 01        | %18 KDV      |                   | mal satımı         |            |    |         |                                | 36,00                   |             |
|        |          |           |              |                   |                    |            |    |         |                                |                         |             |

#### 3.3- e-Defter ve Berat Dosyası Oluşturma İşlemleri

e-Defter ve berat dosyaları oluşturmak için WOLVOX E-Defter programını çalıştırınız. İşlem yapacağınız şirketi seçerek giriş yapınız.

| (B)                      |            | Kulla              | nıcı : Yetkili       |  |
|--------------------------|------------|--------------------|----------------------|--|
| AKINSOFT W               | olvox E-De | efter              |                      |  |
| Şirket Bilgileri         |            |                    |                      |  |
| Kodu : AKINSOFT          | ſ          |                    | Yetkilisi : Ahmet AK |  |
| Kısa Adı : AK TİCAR      | ET         |                    | Çalışma Yılı : 2011  |  |
| Ticari Unvanı : AK TİCAR | ET         |                    |                      |  |
|                          |            | Sirket Değiştir    |                      |  |
|                          |            |                    |                      |  |
|                          |            |                    |                      |  |
|                          |            |                    |                      |  |
|                          |            | E-Defter İşlemleri |                      |  |
|                          |            | AKINSOFT           |                      |  |
|                          | Ayarlar    | Hakkında           | Kapat                |  |
|                          |            |                    |                      |  |

**1. Aşama:** "Ayarlar" alanından e-Defter ve Berat dosyalarının oluşturulacağı dizini belirtiniz. Belirttiğiniz dizin dosyaların gönderim ve otomatik oluşturulacağı dizin olduğundan veri güvenliğini sağlayacağınız bir dizin belirtmeniz gerekmektedir.

| Ayarlar                   |                                                                                                    |                                                                                                    | <u> </u>     |
|---------------------------|----------------------------------------------------------------------------------------------------|----------------------------------------------------------------------------------------------------|--------------|
| Genel Ayarlar             |                                                                                                    |                                                                                                    |              |
| E-Defter Oluşturma Dizini | C:\AKINSOFT_GIB\                                                                                     | Wolvox7\E-Defter\                                                                                     | 1            |
|                           | E-Defter ve Berat dos<br>\Defterler\Vergi No\[<br>oluşturulacaktır.<br>Örnek ;<br>C:\E-DEFTER\Defter | yaları yukarıda belirtilen dizinde<br>befter Yılı\Defter Ayı dizinleri otor<br>ler\1234567890\2014\01 | natik olarak |
|                           | Elektrik İmza/Mali M                                                                                 | lühür Ayarları                                                                                        |              |
| 🖌 🎸 Ка                    | ydet                                                                                                 | 🔀 Kapat                                                                                               |              |

Yine ayarlar alanında yer alan "Elektronik İmza/Mali Mühür Ayarları" alanından digital imza ayarlarını yapmanız gerekmektedir. "Zaman Damgası Sunucu Bilgileri" alanına digital imza alımı esnasında belirtilen kullanıcı adı ve şifresi bilgilerini yazınız.

| 🗊 Digital İmzalama     | Ayarları                                  | ×          |
|------------------------|-------------------------------------------|------------|
| İmzalama Donanımı I    | ilgileri                                  |            |
| PIN                    |                                           |            |
| (PIN i Boş bırakabilir | siniz. Gerekli olduğu zamanlarda sorulaca | ktır.)     |
| Zaman Damgası Sunu     | cu Bilgileri                              |            |
| Kullanıcı Adı          | 4447                                      |            |
| Şifre                  | •••••                                     |            |
|                        | Vazg                                      | geç Kaydet |

Gerekli ayarlamalar sonrasında veri gönderim işlemlerini gerçekleştirebilirsiniz. Veri gönderimi için "E-Defter İşlemleri" butonuna basınız.

2. Aşama: Yeni bir dosya oluşturmak için "Yeni Defter Ekle" butonuna basınız. Açılan ekranda yıl, ay ve tarih seçimi bilgilerini yaptıktan sonra "Kaydet" butonuna basınız. Eğer bir ayın tüm günlerini seçmemişseniz veya defter gönderiminden sonra belirtilen döneme fiş girişi yapmışsanız kıst fiş oluşturduğunuz anlamına gelmektedir. Defterlerin tamamının gönderilmesi zorunlu olduğundan bir döneme ait defter gönderimi yapmadan sonraki ayın defterini gönderememektesiniz. Bu nedenle gönderilmeyen defterleri yeniden seçim yaparak göndermeniz gerekmektedir.

| Yeni Defter Ekle (Deft | er Kayıt)                                                         |                                                       |                                                              |            |           |                  |  |
|------------------------|-------------------------------------------------------------------|-------------------------------------------------------|--------------------------------------------------------------|------------|-----------|------------------|--|
| Yeni D                 | efter Ekle                                                        | (Defter                                               | Kayıt)                                                       |            |           |                  |  |
| Genel Bilgileri        |                                                                   |                                                       |                                                              |            |           |                  |  |
| Yıl                    |                                                                   | 2011                                                  | Durumu                                                       | Beklemede  | -         |                  |  |
| Ay                     | Mayıs                                                             | •                                                     | Olușturma Tarihi                                             | 09.05.2014 | 7         |                  |  |
| Başlangıç Tarihi       | 01.05.2011                                                        | 7                                                     | Raporu Oluşturan                                             | Tahir BAŞ  |           |                  |  |
| Bitiş Tarihi           | 10.05.2011                                                        | 7                                                     |                                                              | Zaman Damo | jası Ekle |                  |  |
| Olusturi               |                                                                   |                                                       |                                                              |            |           |                  |  |
| No Ba                  | Wolvox E-Defter -                                                 | Bilgi                                                 |                                                              | X          | trol No   | Kebir Kontrol No |  |
|                        | Dikkat : Aktif ay iç<br>Kıst defter oluştur<br>günler için defter | in kıst defter ol<br>duktan sonra y<br>oluşturmayı un | luşturulacaktır!<br>evmiye fişi girişi olmasa<br>ıutmayınız! | dahi kalan |           |                  |  |
|                        |                                                                   |                                                       |                                                              | Tamam      | Değiş     | stiren : -       |  |
|                        |                                                                   | 😽 Kay                                                 | det                                                          | ~          | Kapat     |                  |  |

# **WOLVOX e-Defter**

| 🗊 Defter Düzenle (Defte | er Kayıt)         |         |                 |                     |        |                           | X  |
|-------------------------|-------------------|---------|-----------------|---------------------|--------|---------------------------|----|
| Defter                  | Düzenle (D        | efter   | Kayıt)          |                     |        |                           |    |
| Genel Bilgileri         |                   |         |                 |                     |        |                           |    |
| Yıl                     |                   | 2011    | Durum           | u GİB'ten İndirildi | -      |                           |    |
| Ay                      | Haziran           | •       | Oluşturma Taril | ii 13.05.2014       | 7      |                           |    |
| Başlangıç Tarihi        | 01.06.2011        | 7       | Raporu Oluştura | n Tahir BAŞ         |        |                           |    |
| Bitiş Tarihi            | 12.06.2011        | 7       |                 | Zaman Damgas        | i Ekle |                           |    |
| 🗆 Oluşturulan Defter Bi | lgileri           |         |                 |                     |        |                           |    |
| No Başlangıç Tarih      | ii 🛛 Bitiş Tarihi | İlk Mad | de No Son Madde | No Yevmiye Kontr    | ol No  | Kebir Kontrol No          |    |
| 01.06.2011              | 12.06.2011        |         | 5468            | 5469 YEV201100000   | 8      | KEB2011000008             |    |
|                         |                   |         |                 |                     |        |                           |    |
|                         |                   |         | Kayd            | eden : SYSDBA       | Deği   | tiren : SYSDBA - 13.05.20 | 14 |
|                         |                   | 🔶 Ка    | ydet            | ×                   | Kapat  |                           |    |

**AKINSOFT®** 

WOLVOX e-Defter programı dosyası oluşturulan ilk madde ve son madde numaralarını hafızasında tutmaktadır. Yevmiye ve kebir defter dosyalarını tek seferde ve aynı anda gerçekleştirebilmektesiniz. Defter düzenleme ekranında yer alan "Zaman Damgası Ekle" seçeneğini işaretleyerek geçmiş tarihe yönelik kaydettiğiniz ancak herhangi bir özel nedenden ötürü gönderimini yapamadığınız defterlerin dosyalarını oluşturabilirsiniz.

**3. Aşama:** Defter oluşturma işlemi sonrasında defterin imzalanması ve onaylanması aşamasına geçilmelidir. Bu işlem için yeni defter kaydından sonra aktif olan "Defteri Oluştur ve İmzala" butonundan faydalanabilirsiniz.

| DE- | Defter İş | lemleri<br>E-Deft | er İşlemleri      |                |                      |              |                  |    | L X                                                                                                    |
|-----|-----------|-------------------|-------------------|----------------|----------------------|--------------|------------------|----|----------------------------------------------------------------------------------------------------|
| Kay | tlı Defte | erler             |                   |                |                      |              |                  |    | Kayıt İşlemleri                                                                                            |
| Yil |           | Ay                | Durumu            | Rapor Tarihi 1 | Rapor Tarihi 2       | Parça Sayısı | Raporu Oluşturan | 1. |                                                                                                    |
| Þ   | 2011      | Mayıs             | Beklemede         | 01.05.2011     | 31.05.2011           | 2            | Tahir BAŞ        |    | Veni Defter Ekle                                                                                           |
|     | 2011      | Nisan             | GİB'ten İndirildi | 01.04.2011     | 30.04.2011           | 2            | Tahir BAŞ        |    |                                                                                                    |
|     | 2011      | Mart              | GİB'ten İndirildi | 01.03.2011     | 31.03.2011           | 1            | Tahir BAŞ        |    | Kayıtlı Defteri Düzenle                                                                                    |
| _   | 2011      | Şubat             | GİB'ten İndirildi | 01.02.2011     | 28.02.2011           | 1            | Tahir BAŞ        |    |                                                                                                    |
|     | 2011      | Ocak              | GİB'ten İndirildi | 01.01.2011     | 31.01.2011           | 1            | Tahir BAŞ        |    | General Sil                                                                                                |
|     |           |                   |                   | De             | fter(ler) İmz<br>1/2 | zalanıyor    |                  | •  | Defter'i Oluştur ve İmzala<br>Berat'ı İmzala ve Paketle<br>GİB'e Gönderildi<br>GİB'ten İmzalı Dosya Alındı |
| 10  | )         |                   |                   |                |                      |              |                  | •  |                                                                                                    |

# **WOLVOX e-Defter**

|     |         | ε-Deπe | er işlemleri      |                |                                |                   |                  | Кар                        |
|-----|---------|--------|-------------------|----------------|--------------------------------|-------------------|------------------|----------------------------|
| yıt | lı Deft | erler  | T-                | 1              | 1                              | 1                 | []               | Kayıt İşlemleri            |
| 1   | -       | Ay     | Durumu            | Rapor Tarihi 1 | Rapor Tarihi 2                 | Parça Sayısı      | Raporu Oluşturan | Veni Defter Ekle           |
|     | 2011    | Mayıs  | Beklemede         | 01.05.2011     | 31.05.2011                     | 2                 | Tahir BAŞ        | U Tem Derter Ekie          |
|     | 2011    | Nisan  | GIB ten Indirildi | 01.04.2011     | 30.04.2011                     | 2                 | Tahir BAŞ        | Kauth Daftari Diizan       |
|     | 2011    | Mart   | GIB'ten Indirildi | 01.03.2011     | 31.03.2011                     | 1                 | Tahir BAŞ        | Kayıtli Delteri Düzeli     |
|     | 2011    | Şubat  | GIB'ten Indirildi | 01.02.2011     | 28.02.2011                     | 1                 | Tahir BAŞ        |                            |
|     |         |        |                   | Şem            | a ve Şematr<br>Yapılıyo<br>2/2 | ron Kontrol<br>or | lü               | Defter'i Oluştur ve İmzalı |
|     |         |        |                   |                |                                |                   |                  | GİB'e Gönderildi           |
|     |         |        |                   |                |                                |                   |                  |                            |

**AKINSOFT®** 

**4. Aşama:** Defterin oluşturulması ve imzalanması işlemi sonrasında "Durumu" alanı "Defter Oluşturuldu" olarak değişecektir ve "Beratı İmzala ve Paketle" butonu aktif olacaktır.

<u>Berat'ın imzalanması işlemi</u>; digital imza ile oluşturup gönderdiğiniz defterin, tebliğde yer alan usul ve esaslar çerçevesinde, elektronik ordamda oluşturulan deftere ilişkin olarak, Başkanlık tarafından belirlenen standartlara uygun bilgileri içeren ve Başkanlık Mali Mühürü ile onaylanmış dosya formatını imzalamanız anlamına gelmektedir. Gelir İdaresi Başkanlığına gönderim öncesinde son hazırlık aşamasıdır.

| 🕼 E-Defter İşlemleri |                                                     |                                        |                                                                                                    |                                                                                      |                                                                                      |                                       |                                                                                   |   |                                                                                         |
|----------------------|-----------------------------------------------------|----------------------------------------|----------------------------------------------------------------------------------------------------|--------------------------------------------------------------------------------------|--------------------------------------------------------------------------------------|---------------------------------------|-----------------------------------------------------------------------------------|---|-----------------------------------------------------------------------------------------|
| E-Defter İşlemleri   |                                                     |                                        |                                                                                                    |                                                                                      |                                                                                      |                                       |                                                                                   |   | Kapat                                                                                   |
| Кау                  | Kayıt İşlemleri                                     |                                        |                                                                                                    |                                                                                      |                                                                                      |                                       |                                                                                   |   |                                                                                         |
| ¥ıl<br>▶             | A<br>2011 M<br>2011 M<br>2011 M<br>2011 5<br>2011 0 | layıs<br>lisan<br>lart<br>ubat<br>Ocak | Durumu<br>Defter Oluşturuldu<br>GİB'ten İndirildi<br>GİB'ten İndirildi<br>GİB'ten İndirildi<br>GİB'ten İndirildi | Rapor Tarihi 1<br>01.05.2011<br>01.04.2011<br>01.03.2011<br>01.02.2011<br>01.01.2011 | Rapor Tarihi 2<br>31.05.2011<br>30.04.2011<br>31.03.2011<br>28.02.2011<br>31.01.2011 | Parça Sayısı<br>2<br>2<br>1<br>1<br>1 | Raporu Oluşturan<br>Tahir BAŞ<br>Tahir BAŞ<br>Tahir BAŞ<br>Tahir BAŞ<br>Tahir BAŞ | • | Yeni Defter Ekle     Xayıtlı Defteri Düzenle     Kayıtlı Defteri Sil                    |
|                      |                                                     |                                        |                                                                                                    | Be                                                                                   | erat(lar) İmz<br>1/2                                                                 | alanıyor                              |                                                                                   |   | Defter i Slemleri Defter'i Oluştur ve İmzala Berat'ı İmzala ve Paketle GiB'e Gönderildi |
| 10                   | )                                                   |                                        |                                                                                                    |                                                                                      |                                                                                      |                                       | Þ                                                                                 | Ŧ | GİB'ten İmzalı Dosya Alındı                                                             |

# **WOLVOX e-Defter**

| E-Defter İşlemleri                 |                                                                                                    |                                                                                                    |                                                                                                    |                                                                                                    |  |  |  |  |  |  |  |
|------------------------------------|----------------------------------------------------------------------------------------------------|----------------------------------------------------------------------------------------------------|----------------------------------------------------------------------------------------------------|----------------------------------------------------------------------------------------------------|--|--|--|--|--|--|--|
| Kayıtli Defterler Kayıtl İşlemleri |                                                                                                    |                                                                                                    |                                                                                                    |                                                                                                    |  |  |  |  |  |  |  |
| Durumu                             | Rapor Tarihi 1                                                                                             | Rapor Tarihi 2                                                                                                    | Parça Sayısı Raporu Oluşturan 🛛 🔺                                                                                                    |                                                                                                    |  |  |  |  |  |  |  |
| Defter Oluşturuldu                 | 01.05.2011                                                                                                 | 31.05.2011                                                                                                    | 2 Tahir BAŞ                                                                                                    | 😈 Yeni Defter Ekle                                                                                                    |  |  |  |  |  |  |  |
| GİB'ten İndirildi                  | 01.04.2011                                                                                                 | 30.04.2011                                                                                                    | 2 Tahir BAŞ                                                                                                    |                                                                                                    |  |  |  |  |  |  |  |
| GİB'ten İndirildi                  | 01.03.2011                                                                                                 | 31.03.2011                                                                                                    | 1 Tahir BAŞ                                                                                                    | Kayıtlı Defteri Düzenle                                                                                                    |  |  |  |  |  |  |  |
| GİB'ten İndirildi                  | 01.02.2011                                                                                                 | 28.02.2011                                                                                                    | 1 Tahir BAŞ                                                                                                    |                                                                                                    |  |  |  |  |  |  |  |
| GİB'ten İndirildi                  | 01.01.2011                                                                                                 | 31.01.2011                                                                                                    | 1 Tahir BAŞ                                                                                                    | Gayıtlı Defteri Sil                                                                                                    |  |  |  |  |  |  |  |
|                                    | Şem                                                                                                    | 11 31.01.2011<br>Şema ve Şematr<br>Yapılıyo<br>1/2                                                                                                    | on Kontrolü<br>or                                                                                                    | Defter İşlemleri<br>Defter'i Oluştur ve İmzala<br>I<br>Berat'ı İmzala ve Paketle<br>I<br>GİB'e Gönderildi<br>I<br>GİB'ten İmzalı Dosya Alındı |  |  |  |  |  |  |  |
|                                    | r İşlemleri<br>Durumu<br>Defter Oluşturuldu<br>GİB'ten İndirildi<br>GİB'ten İndirildi<br>GİB'ten İndirildi | r İşlemleri<br>Durumu Rapor Tarihi 1<br>Defter Oluşturuldu 01.05.2011<br>GİB'ten İndirildi 01.04.2011<br>GİB'ten İndirildi 01.02.2011<br>GİB'ten İndirildi 01.01.2011<br>Şem | r İşlemleri           Durumu         Rapor Tarihi 1         Rapor Tarihi 2           Defter Oluşturulu         01.05.2011         31.05.2011           GİB'ten İndirildi         01.04.2011         30.04.2011           GİB'ten İndirildi         01.02.2011         28.02.2011           GİB'ten İndirildi         01.01.2011         31.01.2011 | r İşlemleri                                                                                                    |  |  |  |  |  |  |  |

| E E      | Defter İş      | şlemleri                       |                                                                                                    |     |                                          |
|----------|----------------|--------------------------------|----------------------------------------------------------------------------------------------------|-----|------------------------------------------|
| V        |                | E-Defte                        | er İşlemleri                                                                                                    |     | Kapat                                    |
| Kay      | ıtlı Deft      | erler                          |                                                                                                    | Kay | ıt İşlemleri                             |
| ¥ıl<br>▶ | 2011           | Ay<br>Mayıs                    | AKINSOFT Wolvox E-Defter s7.02.01d (Beta-01)                                                                                                    | ×   | Yeni Defter Ekle                         |
|          | 2011 2011 2011 | 11 Mart<br>11 Şubat<br>11 Ocak | 4 adet berat dosyası başarıyla oluşturuldu.<br>Aşağıda belirtilen berat dosyalarını sırasıyla www.edefter.gov.tr sayfasına yükleyiniz!<br>D:\Akinsoft\wolvox7\_release\E-Defter\Defterler\0270045360\2011\05\Yevmiye_Defteri<br>\GTB_Gonder\0270045360-201105-YB-0001-0001.zip<br>D:\Akinsoft\wolvox7\_release\E-Defter\Defterler\0270045360\2011\05\Yevmiye_Defteri<br>\GTB_Gonder\0270045360-201105-YB-0002-0001.zip<br>D:\Akinsoft\wolvox7\_release\E-Defter\Defterler\0270045360\2011\05\Defteri_Kebir<br>\GTB_Gonder\0270045360-201105-KB-0001-0001.zip<br>D:\Akinsoft\wolvox7\_release\E-Defter\Defterler\0270045360\2011\05\Defteri_Kebir<br>\GTB_Gonder\0270045360-201105-KB-0002-0001.zip<br>Daha sonra GTB tarafından onaylanan yevmiye beratlarını :<br>D:\Akinsoft\wolvox7\_release\E-Defter\Defterler\Defterler<br>\0270045360\2011\05\Yevmiye_Defteri\<br>klasörüne, | Â   | Kayıtlı Defteri Düzenle                  |
|          | 2011           |                                |                                                                                                    |     | r İşlemleri<br>ifter'i Oluştur ve İmzələ |
|          |                |                                |                                                                                                    | •   | erat'ı İmzala ve Paketle                 |
|          |                |                                | Tamam                                                                                                    |     | GİB'e Gönderildi                         |
|          |                |                                |                                                                                                    | G   | ¥-<br>İB'ten İmzalı Dosya Alındı         |

**5. Aşama:** Beratın imzalanarak paketlenmesi sonrasında dosyalarınız gönderime hazır hale gelecektir. Gönderim işlemi sonrasında "GİB'den İmzalı Dosya Alındı" butonuna basarak defterlerinizi GİB'in onaylayıp onaylamadığını kontrol edebilirsiniz.

# **WOLVOX e-Defter**

| 🕼 E-Defter İşlemleri |                              |                                                                                                    |                                                                                                    |     |                           |  |  |  |
|----------------------|------------------------------|----------------------------------------------------------------------------------------------------|----------------------------------------------------------------------------------------------------|-----|---------------------------|--|--|--|
| E-Defter İşlemleri   |                              |                                                                                                    |                                                                                                    |     |                           |  |  |  |
| Kayı                 | tlı Deft                     | erler                                                                                                    |                                                                                                    | Kay | t İşlemleri               |  |  |  |
| ¥ıl<br>▶             | 2011                         | Ay<br>Mayıs                                                                                                    | AKINSOFT Wolvox E-Defter s7.02.01d (Beta-01)                                                                                                    | x   | Yeni Defter Ekle          |  |  |  |
|                      | 2011<br>2011<br>2011<br>2011 | Nisan                                                                                                    | Sistem Mesajları                                                                                                    |     |                           |  |  |  |
|                      |                              | Mart<br>Subat                                                                                                    | Aşağıda listelenen GIB onaylı berat dosyaları bulunamamıştır. Lütfen kontrol ediniz.<br>D:\Akinsoft\wolvox7\_release\E-Defter\Defterler\0270045360\2011\05\Yevmiye_Defteri<br>\GIB-0270045360-201105-YB-0001-0001.xml | •   | Kayıtlı Defteri Düzenle   |  |  |  |
|                      |                              | Ocak         b:\Akinsoft\wolvox7\_release\E-Defter\Defter\e1r\0270045360\2011\<br>\GIB-0270045360-201105-YB-0001-0001.xml           D:\Akinsoft\wolvox7\_release\E-Defter\Defterler\0270045360\2011\<br>0270045360-201105-KB-0001-0001.xml |                                                                                                    |     | ) Kayıtlı Defteri Sil     |  |  |  |
|                      |                              |                                                                                                    | D:\Akinsoft\wolvox7\_release\E-Defter\Defterler\0270045360\2011\05\Defteri_Kebir\GIB-<br>0270045360-201105-KB-0001-0001.xml                                                                                           |     | er İşlemleri              |  |  |  |
|                      |                              |                                                                                                    | D:\Akinsoft\wolvox7\_release\E-Defter\Defterler\0270045360\2011\05\Yevmiye_Defteri<br>\GIB-0270045360-201105-YB-0002-0001.xml                                                                                         |     |                           |  |  |  |
|                      |                              |                                                                                                    | D:\Akinsoft\wolvox7\_release\E-Defter\Defterler\0270045360\2011\05\Defteri_Kebir<br>0270045360-201105-KB-0002-0001.xml                                                                                                |     | erat'ı İmzala ve Paketle  |  |  |  |
|                      |                              |                                                                                                    |                                                                                                    | Ŧ   | 4                         |  |  |  |
|                      |                              |                                                                                                    | Tamam                                                                                                    |     | GİB'e Gönderildi          |  |  |  |
|                      |                              |                                                                                                    |                                                                                                    | G   | B'ten İmzalı Dosya Alındı |  |  |  |
| 10                   |                              |                                                                                                    |                                                                                                    |     |                           |  |  |  |
|                      |                              |                                                                                                    |                                                                                                    |     |                           |  |  |  |

#### 4- e-Defter – Berat Dosyası Yükleme ve Saklama İşlemleri

#### 4.1- e-Defter Gönderimi

- **1.Adım** : <u>https://uvg.edefter.gov.tr/edefter/</u> sitesine girişini yapınız.
- 2.Adım : Mali Mühür veya Elektronik İmza için kullanılan donanım seçilip, şifre girilerek Tamam düğmesine tıklayınız ve uygulamayı çalıştırınız.
- **3.Adım** : İmza için kullanılacak sertifika türünü seçiniz ve "Tamam" butonuna basınız.
- **4.Adım** : Sisteme giriş için, imzala düğmesi ile "Oturum Kodu" Mali mühürle elektronik olarak imzalayınız ve e-defter uygulamasına giriş yapınız.
- 5.Adım : Daha önce WOLVOX E-Defter programından oluşturulan ve Defterler\Vergi-TC No\Dönemi\AyKodu\DefterTipi\ klasörüne kayıt edilen berat, ekranda yer alan "paket seç" butonu ile seçim yaptıktan sonra "paket yükle" butonuna tıklayınız.
- **6.Adım** : Yüklenen doküman/ların kontrolü GİB tarafından yapılır.
- 7.Adım : Paketin, GİB'e kayıt edildiği, yükleme sonuç bilgisi ve paketin indirileceği işlem numarasını alınız.

• **8.Adım** : GİB e-defter uygulama ekranındaki onaylı belgeyi, paket listesi sayfasından işlem numarasına göre browser üzerinden bilgisayarınıza indiriniz.

9.Adım : Diske indirdiğiniz GİB onaylı beratı, WOLVOX E-Defter programı tarafından defterlerin kayıt edildiği klasöre kopyalayınız.

Defterler\Vergi-TC No\Dönemi\AyKodu\DefterTipi\ **Örn:** Defterler\0123456789\2013\01\Yevmiye\_Defteri\

#### 4.1- E-Defter ve Berat Saklama İşlemleri

#### 4.1.1- Saklama İşlemleri İkiye Ayrılır

#### 1. Saklama Yöntemi (Mükellef)

AKINSOFT WOLVOX E-Defter programı (WED); Defterleri GIB'in belirlediği standart dahilinde oluşturur ve diske çıkarır. Oluşturulan defter (XML) dosyalarının <u>muhafaza edilmesi</u> sorumluluğu kullanıcıya aittir.

Son kullanıcı defter ve berat dosyalarını WOLVOX E-Defter programının kurulu bulunduğu dizinde yer alan **Defterler\Vergi-TC No\Dönemi\AyKodu\DefterTipi\** klasöründe saklamaktadır.

Paketlenerek GİB'e gönderilecek imzalı beratları ise ;

#### Defterler\Vergi-TC No\Dönemi\AyKodu\DefterTipi\GIB\_Gonder\\_klasöründe saklamaktadır.

#### 2. Saklama Yöntemi (DTP)

GİB imzalı beratlarınızın <u>muhafaza edilme sorumluluğu Digital Planet'e aittir</u>. AKINSOFT WOLVOX E-Defter programı içerisinde GİB'ten imzalı dosyalarınızı aldıktan sonra yedekle seçeneğini kullanarak Digital Planetin portalına yüklenmesini sağlayıp, yedekleme işlemini tamamlamış olacaksınız.